## Transcriber for Government Login and Password Reset

Before using Transcriber for Government, you must register for an account. To register for an account, go to <u>https://portal.transcriber.us</u>. You will be presented with a Log in screen:

| Transcriber Register Lo | ogin  |  |  |
|-------------------------|-------|--|--|
| Log in                  |       |  |  |
| Transcriber Acc         | count |  |  |
| Email                   |       |  |  |
| NEWT                    |       |  |  |
| Register as a new user  |       |  |  |
|                         |       |  |  |

To register for an account, click: Register as a new user. You will be re-directed to the Register page.

On the Register page, type in your Email, Password, and confirm your password by re-typing it in the Confirm Password field:

| anscriber Register Login |  |
|--------------------------|--|
| Register                 |  |
| Register                 |  |
| Create a new account.    |  |
|                          |  |
|                          |  |
| demo@intellectix.com     |  |
| First name               |  |
|                          |  |
| Last name                |  |
|                          |  |
|                          |  |
| Password                 |  |
|                          |  |
| Confirm password         |  |
|                          |  |
|                          |  |
| REGISTER                 |  |
|                          |  |
|                          |  |

Click REGISTER to submit the form and complete the registration process.

Password Requirements: To register for an account, your password must meet the following criteria:

- At least 1 non-alphanumeric character At least 1 lowercase letter ('a'-'z') At least 1 uppercase letter ('A'-'Z') ٠

Still need help? Contact us at transcriber@intellectix.com